Portale Sympany ELM Manuale dell'utente

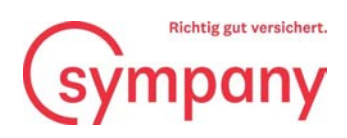

## Sommario

| Registrazione                                      | 1  |
|----------------------------------------------------|----|
| Registrazione delle somme salariali                | 7  |
| Trasmissione ed elaborazione delle somme salariali |    |
| Ulteriori domande                                  | 11 |

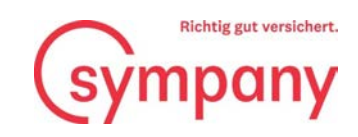

| Registrazione                                           |                                                                                   |
|---------------------------------------------------------|-----------------------------------------------------------------------------------|
| Ŭ                                                       | Prima del primo utilizzo del «Portale<br>Sympany ELM» è necessario effettuare una |
|                                                         | registrazione.                                                                    |
| s                                                       | ympany                                                                            |
|                                                         | Accedi                                                                            |
| Accesso con inc                                         | lirizzo posta elettronica                                                         |
| Indirizzo posta elet<br>Password                        | ronica                                                                            |
| Password dimenticatai<br>Acced<br>Non si ha un account? | Iscrizione immediata                                                              |
|                                                         |                                                                                   |
|                                                         | Inserite il vostro indirizzo e-mail e cliccate<br>su «Invia codice di verifica».  |
| < Annulla                                               | mpany                                                                             |
| Detta                                                   | gli utente                                                                        |
| Indirizzo posta elettro                                 | nica *                                                                            |
| Invia                                                   | codice di verifica                                                                |
| Nuova password                                          | *                                                                                 |
| Conferma nuova pass                                     | word *                                                                            |
| Nome                                                    |                                                                                   |
| Cognome                                                 |                                                                                   |
|                                                         | Crea                                                                              |
|                                                         |                                                                                   |

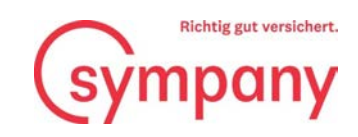

| Verifica dell'indirizzo di posta elettr                                                        | Riceverete il vostro codice di verifica per e<br>mail. |
|------------------------------------------------------------------------------------------------|--------------------------------------------------------|
| Grazie per aver verificato l'account                                                           |                                                        |
| Cordiali saluti,<br>sympany-elm-b2ctenant-test                                                 |                                                        |
| Questo messaggio è stato inviato da un indirizzo di posta elettronica che non viene messaggio. | e controllato. Non rispondere al                       |

|                                                                        | Inserite il codice di verifica ricevuto per e-<br>mail e cliccate su «Verifica codice». |
|------------------------------------------------------------------------|-----------------------------------------------------------------------------------------|
| < Annulla                                                              | iny                                                                                     |
| Dettagli u                                                             | tente                                                                                   |
| Il codice di verifica è stato inviati<br>Copiarlo nella casella di inp | o alla P<br>Jut s                                                                       |
| Test@sympany.ch                                                        | ×                                                                                       |
| Codice di verifica                                                     | *                                                                                       |
| Verifica codice Invia                                                  | nuovo codice                                                                            |
| Nuova password                                                         | *                                                                                       |
| Conferma nuova password                                                | *                                                                                       |
| Nome                                                                   |                                                                                         |
| Cognome                                                                |                                                                                         |
| Crea                                                                   |                                                                                         |

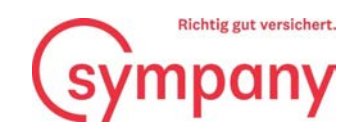

| < Annulla                                                                                                    | Create una nuova password e inserite il |
|----------------------------------------------------------------------------------------------------|-----------------------------------------|
| Sympony                                                                                                    | vostro nome e cognome. Dopodiché        |
| Dettagli utente                                                                                                    | cliccate su «Crea».                     |
| Indirizzo e-mail verificato. Ora è possibile conti<br>Cambia indirizzo di posta<br>elettronica<br>Nuova password<br>Conferma nuova password<br>Nome<br>Cognome<br>Crea |                                         |

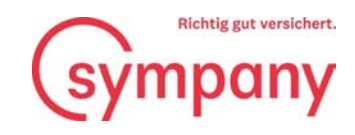

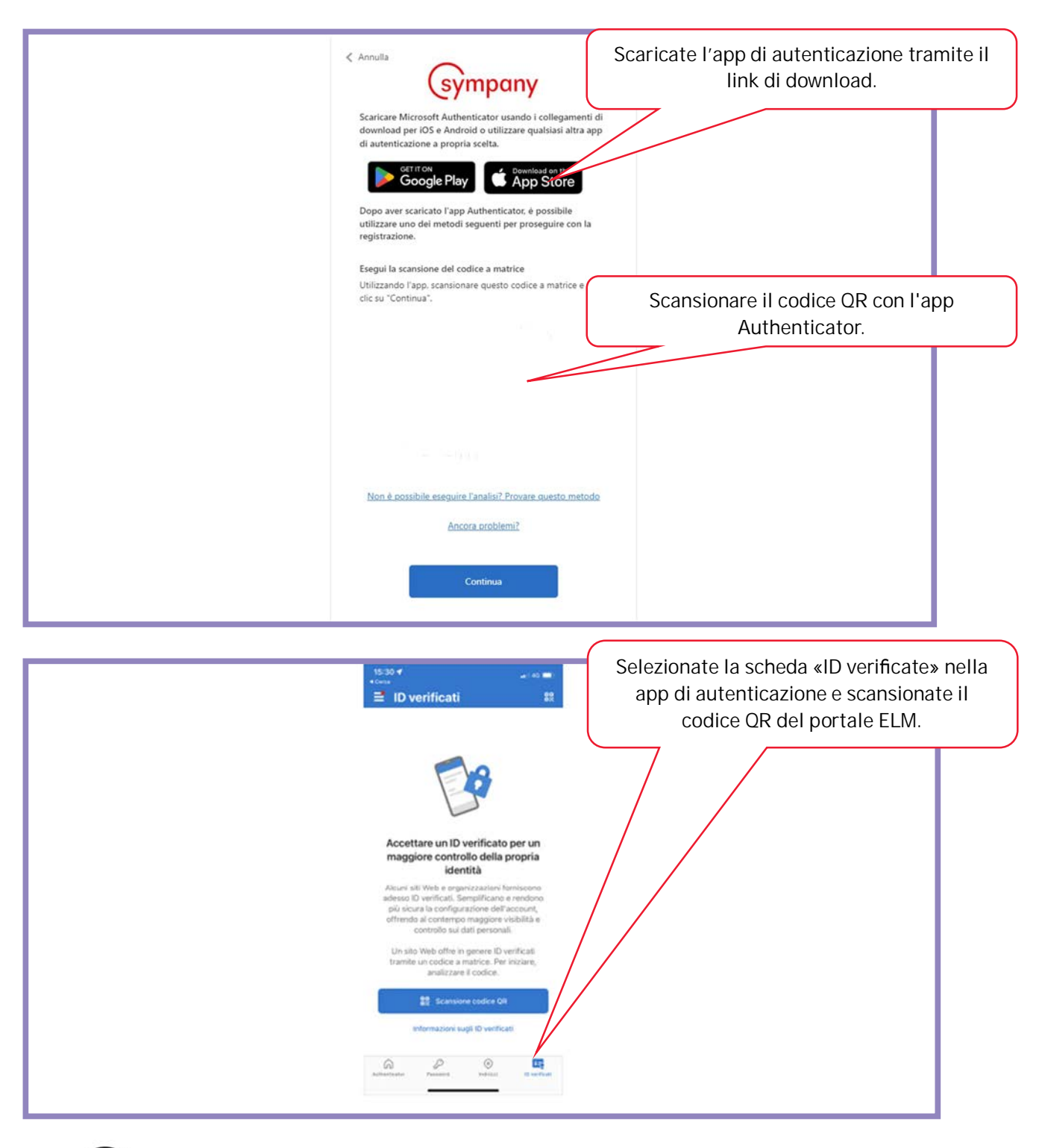

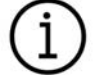

La trasmissione dei vostri dati salariali sensibili avviene in modo crittografato, e quindi sicuro, e l'accesso alla nostra piattaforma è protetto tramite autenticazione a due fattori.

Sympany Peter Merian-Weg 4 4002 Basel

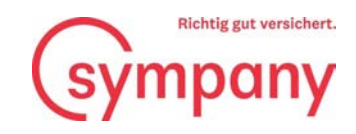

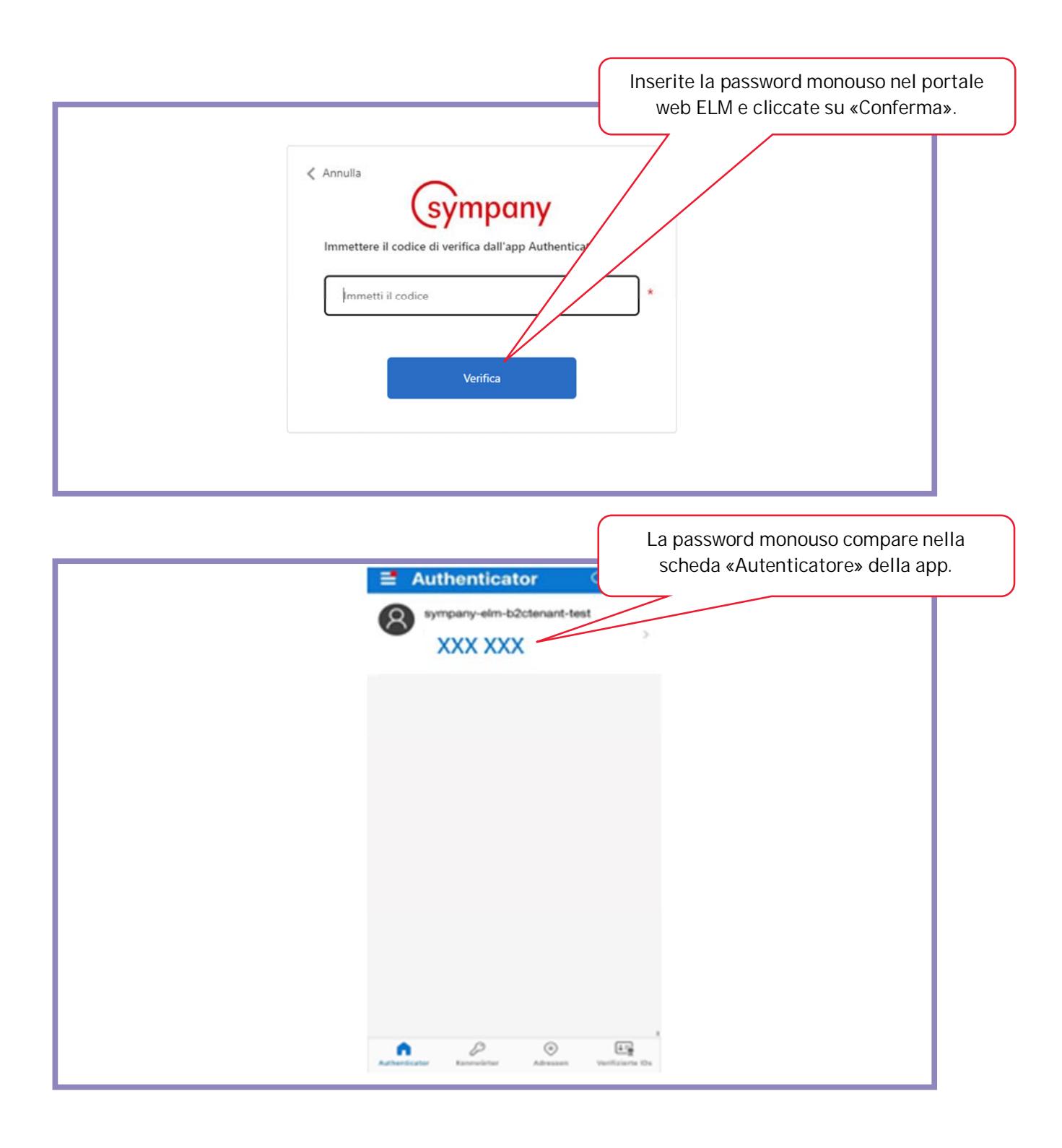

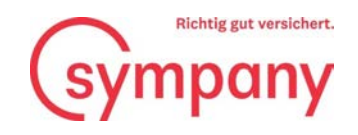

|                                                                                      | Il numero cliente è riportato nella richiesta<br>di notifica delle somme salariali e il numero<br>di contratto è contenuto della vostra |
|--------------------------------------------------------------------------------------|----------------------------------------------------------------------------------------------------|
| Registrazione                                                                        | documentazione.                                                                                                    |
| inserisci il tuo numero di cliente e di contratto. Poi<br><b>Numero di cliente</b> * | cca su "Registrati" per collegare il transmissione al tuo contratto.<br>Numese or contratto                                             |
|                                                                                      | Registrarsi                                                                                                    |

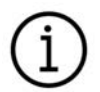

Se avete stipulato con noi diversi contratti, è sufficiente registrare un solo numero di contratto.

Sympany Peter Merian-Weg 4 4002 Basel

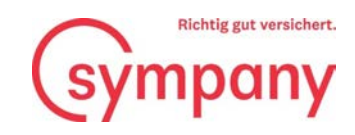

## Registrazione delle somme salariali

| 1. Sintesi 2. Dichiarazione 3. Ulteriori dellagli                                                                                                    | 4. Trasmettere i                                                                                                    | Registrare i dati salariali clicca<br>numero di contratto o sul pul<br>«Registra dati salariali» | ndo sul<br>sante       |
|----------------------------------------------------------------------------------------------------|----------------------------------------------------------------------------------------------------|--------------------------------------------------------------------------------------------------|------------------------|
| Trasmissione online della dichia<br>della notifica dell'effettivo.                                                                                                    | arazione dell                                                                                                    | (Il segno di spunta blu significa d<br>salariali non sono ancora stati tr                        | che i dati<br>asmessi) |
| Siete pregati di tener conto di eventuali condizioni particolari de<br>guadagno massimo assicurato o persone segnatamente escluse)<br>La base di riferimento per la dichiarazione delle somme salariali<br>Poiché però i premi per le diverse coperture non vengono calcol<br>essere eventualmente corretta tramite supplementi/riduzioni.<br>A tal fine, come ausilio per il calcolo è possibile utilizzare la guid<br>La guida è disponibile per la determinazione dei salari per l'assio<br>guadagno. | ella vostra polizza (come ad e<br>).<br>è il salario soggetto ad AVS.<br>ati interamente sulla base de<br>da per la determinazione dell<br>curazione d'indennità giorn | el sal<br>de da dichiarare.<br>dia e l'assicurazione perdita di                                  |                        |
| Anno di dicinarazione 2023                                                                                                    |                                                                                                    |                                                                                                  |                        |
| Settore<br>Assicurazione collettiva d'indennità giornaliera                                                                                                    | AL                                                                                                    | Periodo<br>01.01.2023 - 31.12.2023                                                               |                        |
|                                                                                                    |                                                                                                    | Registra i dati salariali                                                                        |                        |

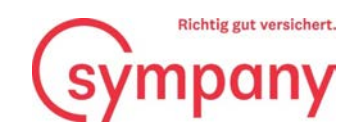

| Si prega di completare le seguenti informa           | zioni entro il , con eve | ntuali salari da dichia | arare arrotondati | o più vicino. |   |
|------------------------------------------------------|--------------------------|-------------------------|-------------------|---------------|---|
| Gruppo di persone                                    | Numero di<br>uomini      | Uomini                  | N                 | Donne         |   |
| Personal                                             |                          |                         |                   |               |   |
| Kranken-und/oder Unfalltaggeld                       |                          | 0 CHF                   | 0                 | 0 CHF         | 0 |
| Salario massimo assicurato per persona e anno CHF    |                          |                         |                   |               |   |
| 300'000. Se gli assegni per i figli e familiari sono |                          |                         |                   |               |   |
| somma salariale AVS.                                 |                          |                         |                   |               |   |
|                                                      |                          |                         |                   |               |   |
|                                                      |                          |                         |                   |               |   |
|                                                      |                          |                         |                   |               |   |
|                                                      |                          |                         |                   |               |   |

I seguenti dati sono riportati nelle clausole contrattuali della vostra polizza:

- guadagno massimo assicurato
- assegni per i figli e familiari soggetti ai premi
- componenti salariali escluse
- persone segnatamente escluse

Il nuovo modulo per la determinazione della somma salariale da dichiarare nell'assicurazione d'indennità giornaliera di malattia vi aiuta a calcolare correttamente la somma salariale. Potete pertanto essere certi di non dimenticare componenti del salario assicurate o di non indicare una somma salariale troppo elevata. Anche il modulo è disponibile sul portale Sympany ELM Web o all'indirizzo www.sympany.ch/formular-lohnsumme

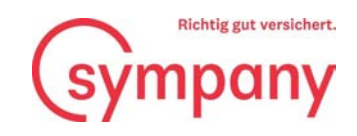

| <b>Ulteriori dettagli</b><br>I Suoi recapiti, per poterLa contattare velocemente in caso di ulteriori domande<br>* Campi obbligatori                                                                                                    | Inserite i vostri dati di contatto e inviateci<br>l'elenco dei salari AVS per posta oppure<br>caricatelo online.                                                                                       |
|----------------------------------------------------------------------------------------------------|----------------------------------------------------------------------------------------------------|
| Cognome: * Nome: * E-mail: * N. dis '23geympany.ch '23geympany.ch '41 99909995                                                                                                    | 99                                                                                                    |
| Consegna della lista dei salari<br>Caricare tutti gli elenchi dei<br>salariale dei angoli coli<br>some salariali avete utilizzato il mo<br>some salariali contenti dei some salariali avete utilizzato il mo<br>some salariali contenti dei salari di caricare anche questo documento. La dichiarazione della<br>elaborata una ca che perviene a Sympany insieme alla dichiarazione AVS comprensiva di certifica<br>con 5 MP rescuno)<br>o Inviare per posta l'elenco dei salari. La dichiarazione AVS deve essere inviata tassativamente i<br>niviare le dichiarazioni dei salari online | razione AHV comprensiva di certificato<br>odulo per la determinazione delle<br>massa salariale viene a questo punto<br>ato salariale (max. 3 PDF non criptato<br>insieme al certificato salariale AVS. |
| Pagina precedente                                                                                                    | Pagina successiva                                                                                                    |

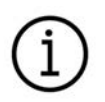

È assolutamente necessario caricare anche un elenco dei salari AVS, o inviarlo a posteriori per posta, poiché altrimenti non è possibile trasmettere la dichiarazione.

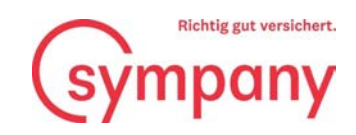

## Trasmissione ed elaborazione delle somme salariali

|             |                                                                                                    | Cliccate su                                                                                       | l pulsante per trasr<br>somme salariarli.                 | nettere le                       |                                              |                          |
|-------------|----------------------------------------------------------------------------------------------------|---------------------------------------------------------------------------------------------------|-----------------------------------------------------------|----------------------------------|----------------------------------------------|--------------------------|
|             | <b>Trasmettere</b><br>Per vostra verifica qui pote<br>Si prega poi di cliccare sul                                                          | <b>i dati salaria</b><br>ite vedere una <b>anticipazion</b><br>tasto <b>"Trasmettere i dati s</b> | <b>li</b><br>ne dei dati registrati.<br>alariali".        | trasmissione dei salariali       |                                              |                          |
|             | Anno di dichiarazio                                                                                                    |                                                                                                   |                                                           |                                  |                                              |                          |
|             | Settore                                                                                                    |                                                                                                   | Numero di contratto                                       | Periodo                          | Anticipazione                                |                          |
|             | Assicurazione collettiva d'inder                                                                                                    | inità giornaliera                                                                                 | AL202682                                                  | 01.01.2023 - 31.12.2023          | PDF                                          |                          |
|             | Pagina precedente                                                                                                    | Vengono comunicate le se     IGM AL     Si desidera trasmettere le no                             | satariati<br>eguenti dichiarazioni:<br>tifiche satariati? | Confermate la tr<br>salar        | rasmissione delle si<br>riali con «Sì».      | omme                     |
|             |                                                                                                    |                                                                                                   | Annulla                                                   |                                  |                                              |                          |
|             |                                                                                                    |                                                                                                   |                                                           | In caso di ei<br>salariali può   | rrori, la notifica del<br>essere rielaborata | le somme<br>in qualsiasi |
|             | Grazie mille per la trasmissione dei v<br>Troverete di seguito una ricevuta in fo<br>Tutti i dati salariali sono stati turne<br>Sostituisci | ostri dati salariali. Li a<br>ormato PDF. Vogliate c<br>SSI. Se necessario, è po                  | bbiamo appena ricevutio<br>conservation or PC.            | mettere i dati salariali:        | razione.                                     |                          |
|             | Anno di dichiarazione 2                                                                                                    | 023                                                                                               |                                                           |                                  |                                              |                          |
|             | Settore                                                                                                    |                                                                                                   | Numero di contratto                                       | Periodo                          | Ricevimento                                  | -                        |
| (II seano d | Assicurazione collettiva d'indennità gio                                                                                                    | ornaliera                                                                                         | S AL                                                      | 01.01.2023 - 31.12.20            | 023 PDF                                      |                          |
| sal         | ariali sono stati trasmessi<br>correttamente)                                                                                               |                                                                                                   |                                                           | La ricevuta de<br>salariali è or | ella dichiarazione d<br>a disponibile in for | lelle somme<br>mato PDF. |

Sympany Peter Merian-Weg 4 4002 Basel

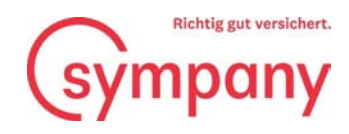

## Ulteriori domande

In caso di domande o dubbi non esitate a contattare i nostri collaboratori.

N. di telefono +41 800 955 955

E-mail: verkauf-unternehmenskunden@sympany.ch

Sympany Peter Merian-Weg 4 4002 Basel